#### **Blackwell Synergy**

เป็นฐานข้อมูลวารสารอิเล็กทรอนิกส์ของสำนักพิมพ์ Blackwell Publishing ซึ่งเป็น ้หนึ่งในผู้นำท<sup>ี่</sup>างด้าน<sup>ิ</sup>สิ่งพิมพ์และเป็นพันธมิตรกับองค์กรทางด้านการศึกษา กา<sup>ั</sup>รแพทย์ ้มากกว่า 650 องค์กร ภายในฐานข้อมลรวบรวมวารสารมากกว่า 1,400 รายชื่อ ครอบคลม สาขาวิชาทางด้าน Physical Sciences, Life Sciences, Medicine, Social Sciences และ Humanities ให้รายละเอียดทางบรรณานกรม สาระสังเขป และเอกสารฉบับเต็มในรปแบบ ของ HTML และ PDF

การเข้าใช้งานฐานข้อมูลนั้น เนื่องจากฐานข้อมูล Blackwell Synergy ได้รวมเข้า กับฐานข้อมูล Wiley InterScience ดังนั้นจะใช้ Platform ของ Wiley InterScience ใน การสืบคันข้อมูล

#### all Samerija Usera - silsik hera การสืบคันฐานข้อมูล InterScience\* 1. Browse by Subject Area Access some of the fixest half best parnets, reference and tooks, and databases from around the globe. It's pail who เป็นการสืบค้นแบบไล่เรียงตามกลุ่มหัวเรื่อง ขั้นตอนการสืบค้น ADMINIST BY SUBJECT AREA 1. คลิกเลือกหัวเรื่องที่สนใจ Business, Economics, Finance and 2. คลิกเลือกหัวเรื่องย่อยที่ต้องการ Information Sc Lat III. and Error Education 3. คลิกเลือกรายชื่อสิ่งพิมพ์ที่ต้องการ W ad Content bisist biserces 4. คลิกเลือกรูปแบบในการแสดงเนื้อหา after a print Statio in a CONTRACTOR SPACE Crossiller / Doogle Search Colore Finale Rackwell-Symetry Daers - click here NOWSE BY PRODUCT TYPE - Journale - Online.Books - Reference.Minrice - Delabases - Current Protocols - Collections InterScience Backwell Svinetter Users - citch here EDICAL, VETERINARY AND HEALTH SCIENCES InterScience inter / Medical, Veterinary and Nealth Sciences MARCH MILLY INTERSCENC VITE BY CATEGORY IEDICAL, VETERINARY AND HEALTH SCIENCES (F All Content Alterroy and Respiratory Medicine Metarology C Publication Tiles mine / Medical, Wetermary and Heath Sciences / Herman Atexibers Medicine ia. Internative Care and Pate But sits But sits and Setetics Qe ) See alant Alters Climical Microl Dentiality Decmatology · Advantant Search · Ormifiel / Goode Tearch + Assemblisher andernicology, Public Realth and Matistica Cristence based Medicine Gestroenterology & Nejwis Hefine Listing By ALL I Journals I Come Junits I Reference, Works I Date as merged into Viley InterScie natth and Social Care ALL A H C D L F G H I J K L M H G F G H S T U V W S Y L tere are 47 Tes InterScienc 0 View: 1-25 | 21.0 Dening Fouri Jim/frag Dening Rook Dening Rook CHARLE BY PRODUCT TYP ARGA OF MINOR MANAGEMENT ( Josephia · Online Buoka · Reference Works . Detaileses . Current Prot legineer's Guide to Blood Calls (Second Editor cool Calle: A Practical Guide Howirth Editory HORIS, AN ENA Roley, CThirst Edition) InterScience ary and Health Sciences / Hematology SEARCH IN THIS TITLE th a New Editor-in-Chief, New Scope and New Loo Hematology All Fields -Hematolog Save journal to My Profile SEARCH BY CITATION Set E-Mail Alert Vol: Issue: Page: Email this page RSS web feed (What is RSS?) Gol EARCH WILEY INTERSCIENCE All Content C Publication Titles Accepted Articles | Early View | Current Issue | 2008 | 2007 | 2006 | 2005 | 2004 | ALL ISSUES (1976 - 2008) Go Advanced Search CrossRef / Google Search Acronym Finder Current lesue Volume 83 Issue 7 (July 2008) Entrana and Perspective Intravenous Iron: A useful therapeutic tool but not a panacea (p 521-523) Emil Katodrikou, Evgenia Verrou, Konstantnos Zervas Doi: 10.1002/ajh.21189 Doi: 10.1002/ajh.21189 SPECIAL FEATURES Abstract | Beferences | Full Text: PDE (Size: 63K)

#### 2. Quick Search (การสืบคันแบบรวดเร็ว)

เป็นวิธีการสืบค้นที่ง่ายและรวดเร็ว

#### <u>ขั้นตอ</u>นการสืบคัน

- <u>1</u>. เลือกสืบค้นบทความจากทุกสิ่งพิมพ์ หรือ
- เลือกสืบค้นจากชื่อสิ่งพิมพ์
- 2. ใส่ดำด้นหรือวลี ลงในช่องคำดัน
- 3. คลิกป่ม Go
- 4. เลือกสืบค้นแบบ Advanced Search

### 3. Advanced Search (การสืบคันขั้นสง)

5. คลิกเลือก My Saved Content, Bold Ideas

้เป็นวิธีการสืบค้นที่เฉพาะเจาะจง สามารถสืบค้นได้จากหลายช่องคำค้น ระบเขดข้อมลที่จะสืบค้นได้เพิ่มขึ้น

SEARCH

Cataba Title (

Allunity CrossRef / Goo

To search across at a

@ At Content

Ced Learch

BROWSE BY PRODUCT TYPE

C Publication Titles

0

Acconvm.Finder

to search across at arbose, chapter or protocols - select All Content. If you are looking for a specific publication (e.g., journal, book, debbase), select the Publication

#### ขั้นตอนการสืบค้น

1. ใส่คำค้นหรือวลีในช่องคำค้น

7. เลือกรปแบบการแสดงลำดับผลลัพธ์

3. ระบคำเชื่อม

SERVICES FOR LIBRA

InterScier

W ALCOMMO

· Advanced Search · Drassfiel / Drass

· Accesson Finder

InterScie

AUTIOR RESOURCES

4. เลือกประเภทสิ่งพิมพ์

InterScience\*

Access some of the finest full text journals, reference wors books, and databases from around the globe. It's just what you need to make some important discoveries of your own

0.0

2. ระบทอบแขตการสืบค้น

BROWSE BY SUBJECTAREA

Earth and Enviro

aw, and Cr

Business, Economics, Finance and

Engineering Humanities and Social Sciences

New and Combinelogy Life Sciences Mathematics and Statistics Medical, Veterinary and Health Science Trysics and Astronomy Polymers and Materials Science Eavethology

Science and Con

CONTACT U

- 6. ระบช่วงเวลาของสิ่งพิมพ์
- 8. คลิก Go เพื่อสืบค้น

|           | Search For:            | In:                                 |
|-----------|------------------------|-------------------------------------|
|           |                        | All Fields 💋 🕶                      |
| AND 🗠     |                        | All Fields 💙 🔽                      |
| AND 🗠     |                        | All Fields 🔽                        |
|           | <u> </u>               |                                     |
| Product   | Туре                   |                                     |
|           | 🖂 All 👝                |                                     |
|           | 🗖 Journals 🛃 🛛 🗖       | Reference Works                     |
|           |                        | Databases                           |
| Collectic | ons and Saved Items    |                                     |
|           | My Saved Conternation  |                                     |
|           | 🗆 Bold Ideas 5         |                                     |
| Date Rai  | nge                    |                                     |
|           | All dates              |                                     |
|           | In the last 6 months 6 |                                     |
|           | Detweep 1799 - 2008    | (4-digit years, or '*' for any year |

#### 4. CrossRef/Google Search

เป็นการค้นหาเอกสารทั้งใน Wilev InterScience และจากสำนักพิมพ์ที่เป็นสมาชิก CrossRef อีก มากกว่า 40 สำนักพิมพ์

#### ขั้นตอนการสืบค้น

1. คลิกเลือกการสืบค้นแบบ CrossRef/Google Search 2. ใส่คำค้นหรือวลีที่ต้องการสืบค้น 3. คลิก Search

|                                                                                                    | HOME<br>About US<br>Contact US                                                                                                    |
|----------------------------------------------------------------------------------------------------|----------------------------------------------------------------------------------------------------|
| SEARCH                                                                                                    |                                                                                                    |
| Home / <u>Advanced Search</u> / CrossRef ™ Search                                                                                                    | SEARCH @ Al Content                                                                                                    |
| CrossRef Search                                                                                                    | C Publication Titles                                                                                                    |
| In order to open published scholarly content for the first time to free, full-text interpublisher searchability, a group of 29<br>leading journal publishers are participating in a CrossRef Search Pilot.                                                                                                    | Go<br>Aturnad Samb                                                                                                    |
| Through a special, reciprocal arrangement between Google and CrossRef, this Pilot launches a typical Google search but<br>Titlers the result set to the scholarly research content from participating publishers, with the intent of reducing the noise<br>produced by general web searches.                                                                                                    | CrossRef / Google Search                                                                                                    |
| Stople tas indexed the full set of scholarly journal anciels on the publisher's velocities through a CrossFelf agreenay.<br>Jeare may search searches timo for steeffel Saarch Riet Swess on participating publisher's stee. Results are normed from<br>agreen in the code search and raining algorithms, and using the anciel's DOI sheevere possible to lisk from the<br>agreen for steed search and anning algorithms, and using the anciel's DOI sheevere possible to lisk from the<br>most to the published article. | About CrossRef Search<br>The CrossRef Search represents the<br>first phaze of an initiative involving<br>different publichers of primary<br>scientific, technical, and medical<br>(STM) content to employ industry-<br>standard search technology to serve<br>as a stanting point for general web<br>searching of onine STM Iterature. |
| <pre>search publisher pilot for full-text scholarly research wilder</pre>                                                                                                    | The following publishers are currently<br>participating in this phase of the<br>project.                                                                                                    |
| POWERED BY                                                                                                    | American Physical Society                                                                                                    |
| Google                                                                                                    | Annual Reviews                                                                                                    |
|                                                                                                    | <ul> <li>Ashley Publications</li> </ul>                                                                                                    |

#### Search Results

- จำนวนผลลัพธ์ที่ได้และคำค้นที่ใช้ใน การสืบค้น
   เลือกรปแบบการจัดเรียงผลลัพธ์
- 2. เฉยารูปแบบการจัดเรองผลสพบ
   3. คลิกเลือกรูปแบบในการแสดงเนื้อหา
   4. คลิก Edit Search เพื่อปรับปรุงการ สืบคัน

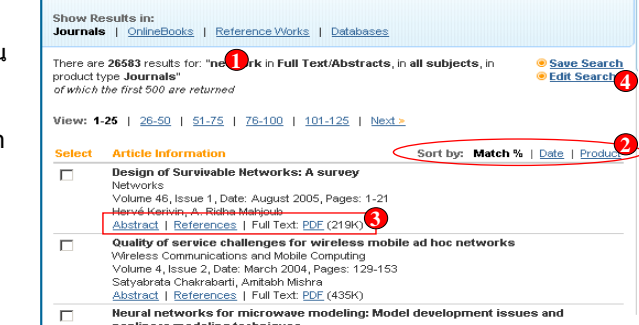

<u>เอกสารฉบับเต็ม (Full Text) แบบ PDF</u> สามารถบันทึกหรือสั่งพิมพ์บทความได้จากการคลิก

เลือกป่ม Save และ Print ในหน้าจอของโปรแกรม

#### <u>สาระสังเขป (Abstract)</u>

- คลิกเพื่อเลือกสั่งพิมพ์ หรือ ส่งอีเมล์บทความ
   คลิกเพื่อแสดงเอกสารฉบับเต็มแบบ PDF
- 2. ผลกเพอแลตงเอกล เวนบบเตมแบบ FDI
   3. ใส่คำคันเพื่อทำการสืบคันภายในบทความ
- 3. เลคาคนเพอทาการสบคนภายเนบทความ

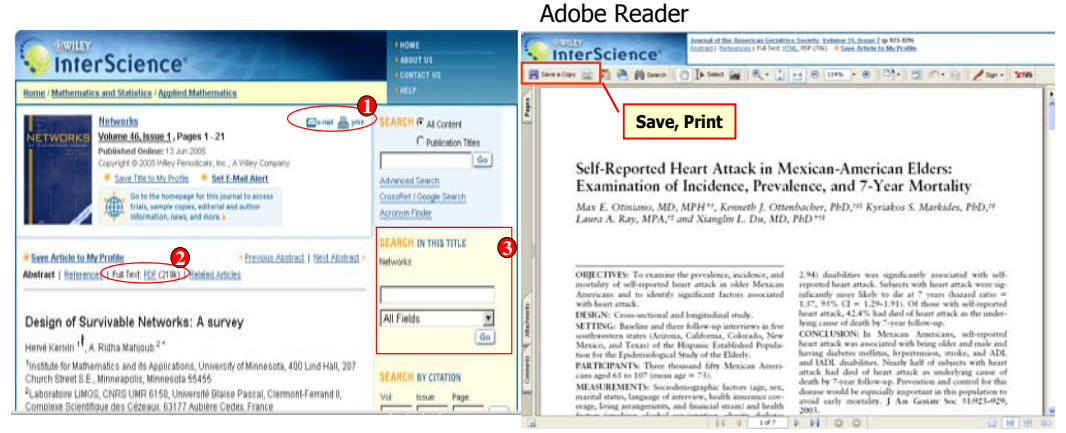

Search Results

#### Saved Search and Alert

- ี้ เป็นการบันทึกคำคันที่เคยสืบคัน เพื่อใช้ในการอ่านบทความในครั้งต่อไป รวมถึงบริการ Alert การแจ้ง เดือนดามคำคันที่ปรากภทางอีเมล์
- เดอนตามคาคนทบรากฏทางอเมล 1. คลิกเลือก Save Search เพื่อบันทึกคำค้น
- 1. คลิกเพื่อบอกรับบริการแจ้งเดือน Alert
- ว. ผลกเพอบอกวบบรการแจงเดอน Alert

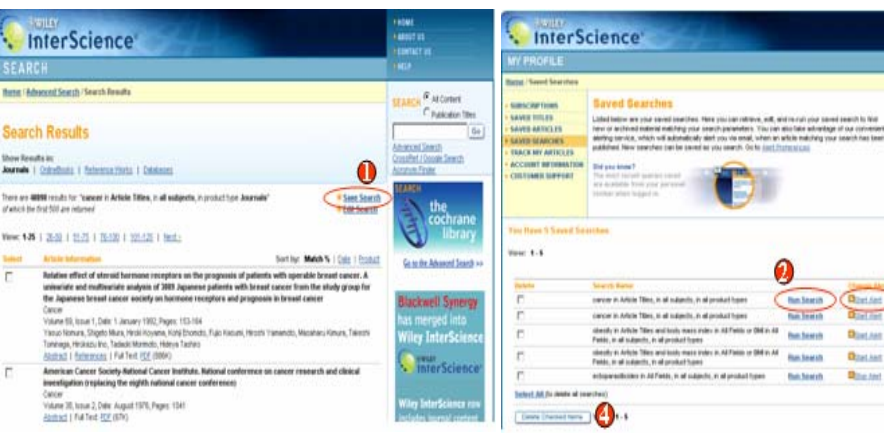

## ดู่มือการใช้ฐานข้อมูล

# **BlackWell Synergy**

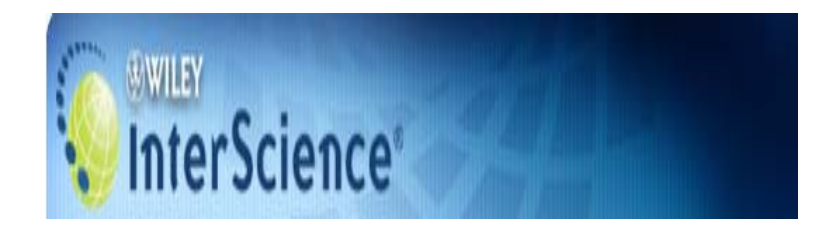

บริษัท บุ๊คโปรโมชั่น แอนด์ เซอร์วิส จำกัด 2220/31 รามคำแหง 36/1 หัวหมาก บางกะปิ กรุงเทพฯ 10240 Tel: (662)375-2685-6, 732-1954-8 Fax: (662) 3752669

http://www.book.co.th

้จัดทำโดย... จิรวัฒน์ พรหมพร และ ประภาศรี ฟุ้งศรีวิโรจน์ แผนกฝึกอบรมฐานข้อมูล ปรับปรุงครั้งล่าสุด 1 ก.ย. 2551

#### 2. คลิกเพื่อดูผลการสืบค้น

4. คลิกเพื่อล<sup>ั</sup>บคำค้นที่ได้บันทึกไว้

· Ad Control

C Publication 1984

About lived

Qualiticized Seach
 Accessification